# Instructions for downloading software from WWW.THLSYSTEMS.COM

Step 1

Log on to www.thlsystems.com

| 🎒 TH8      | L SYSTEMS - Microso       | ft Internet Explore                       | 21                                   |                        |                                        |              |                                                   |                    |           |
|------------|---------------------------|-------------------------------------------|--------------------------------------|------------------------|----------------------------------------|--------------|---------------------------------------------------|--------------------|-----------|
| File       | Edit View Favorites       | Tools Help                                |                                      |                        |                                        |              |                                                   |                    |           |
| 🖛 Bac      | k 🛪 🔿 🛪 🙆 👔               | 🖞 🔕 Search 👔                              | Favorites 🛞                          | Media 🏼 🎯              | 5 <b></b>                              | $\bigcirc$   |                                                   |                    |           |
| Addres:    | s 🙋 http://www.thlsys     | tems.com/                                 |                                      |                        |                                        |              |                                                   |                    |           |
| S          |                           |                                           |                                      |                        |                                        |              | MAIN PAGE                                         | TH&L SYSTEMS       |           |
| ∑          |                           |                                           |                                      |                        |                                        |              |                                                   |                    |           |
| 끤          | welcome to thisyste       | ems.com                                   |                                      |                        |                                        |              |                                                   |                    |           |
| S          | This site is specialised  | in Data Logging and o                     | calibration softwa                   | are supporting         | our current register                   | ed custome   | ers. Our team is special<br>where combined with C | ising in operating |           |
| 5          | of insteal measuring inst | runents by soltware                       | based on Nation                      | ar instruments         | Lab Villabivs deve                     | iophienii pa | ickage combined with c                            | language.          |           |
|            | About us                  | Contact information                       |                                      |                        |                                        |              |                                                   |                    |           |
| <u>~</u> č | Register for Update       | Register your comp<br>Register for downlo | any for downloa<br>bading software ( | d soπtware up<br>demos | dates                                  |              |                                                   |                    |           |
| 늡          | Download files            | Login to download                         | software update:                     | s or demo proc         | lucts (for registered                  | lusers only  | Y)                                                |                    |           |
|            |                           | Login user                                | es in par tornia.                    |                        |                                        |              |                                                   |                    |           |
|            |                           |                                           |                                      |                        |                                        |              |                                                   | 10                 |           |
|            |                           |                                           |                                      |                        |                                        |              |                                                   | (U)                |           |
|            |                           | 4                                         |                                      | *****                  | ,,,,,,,,,,,,,,,,,,,,,,,,,,,,,,,,,,,,,, |              | ropico                                            | $\sum$             |           |
|            |                           |                                           | 0.1000                               |                        |                                        |              |                                                   | <u> </u>           |           |
|            |                           |                                           | 1.0.0 5                              |                        | DO5                                    |              |                                                   |                    |           |
|            |                           |                                           |                                      |                        | BAR                                    | A            |                                                   |                    |           |
|            |                           |                                           |                                      |                        | 700                                    |              | AUDE                                              | 0                  |           |
|            |                           | THL DATA LOC                              | GGING & CAL                          | IBRATION S             | YSTEMS                                 |              |                                                   |                    |           |
|            |                           |                                           |                                      | IBRATION S             |                                        |              |                                                   | 6.00               |           |
|            |                           | THL DATA LOC                              | GGING & CAL                          | IBRATION S             | YSTEMS                                 |              |                                                   | 0)                 |           |
|            |                           | THE DATA LOC                              | GOING & CAL                          | IBRATION S             | YSTEMS                                 |              |                                                   |                    |           |
|            |                           |                                           | 00                                   |                        |                                        |              |                                                   |                    |           |
|            |                           |                                           | TAT.                                 |                        |                                        |              | TINSLEY - ASL                                     |                    |           |
|            |                           |                                           | CAL                                  |                        |                                        |              | AZA                                               | المطلح             |           |
| ē          |                           |                                           |                                      |                        |                                        |              |                                                   |                    | 💣 Interne |

## WWW.THLSYSTEMS.COM

Step 2

In order to be able to download software from this site you must be a registered user.

You can register through sections "Register for Updates", or "Register for Demo"

Once you have registered you will receive a User ID Number for future software downloads.

| 🚈 TH&L Sy     | stems - Microsoft Int        | ernet Explorer                                     | _        | 8 ×  |
|---------------|------------------------------|----------------------------------------------------|----------|------|
| File Edit     | View Favorites To            | ols Help                                           |          | 1    |
| 😓 Back 💌      | → · ⑧ ④ ▲   ○                | 🔍 Search 📷 Favorites 🎯 Media 🧭 🛃 - 🍠 🐨 - 📃 🗭       |          |      |
| Address 🧃     | http://www.thisystems.       | com/form.html                                      | - 0      | i∳Go |
| S             |                              | REGISTRATION MAIN PAGE                             |          | -    |
|               | ase fill the register fo     | m                                                  |          |      |
| 5 (Ma         | arked fields » indicate requ | ired information)                                  |          |      |
|               | First Name                   |                                                    |          |      |
| -1 *S         | Surname                      |                                                    |          |      |
| <b>∞</b> ∞    | Company Name                 |                                                    |          |      |
| 돈 🔐           | Adress 1 (street)            |                                                    |          |      |
| <b>–</b> ,    | Address 2                    |                                                    |          |      |
|               | City                         |                                                    |          |      |
| <b>&gt;</b> 2 | ZIP/Postal Code              |                                                    |          |      |
| <b>»</b> S    | State/Country                |                                                    |          |      |
| » E           | E-mail Address               |                                                    |          |      |
| F             | Phone Number                 |                                                    |          |      |
| F             | Fax Number                   |                                                    |          |      |
| > L           | Language                     | English 💌                                          |          |      |
| <b>&gt;</b> F | Password                     |                                                    |          |      |
| <b>&gt;</b> ( | Confirm the password         |                                                    |          |      |
|               |                              |                                                    |          |      |
| , v           | /Vorking Branch              | Measurement                                        |          |      |
|               |                              | Calibration                                        |          |      |
| l i           | Instrument User              |                                                    |          |      |
|               |                              |                                                    |          |      |
|               | I would like to receive      | the latest information on updates and new products |          |      |
|               | Press the button Regis       | ter and you will receive your access ID by e-mail  |          |      |
| (i) Done      |                              |                                                    | Toternat | -    |

#### Step 3

Go into the section "Download files" and the User Login screen will appear.

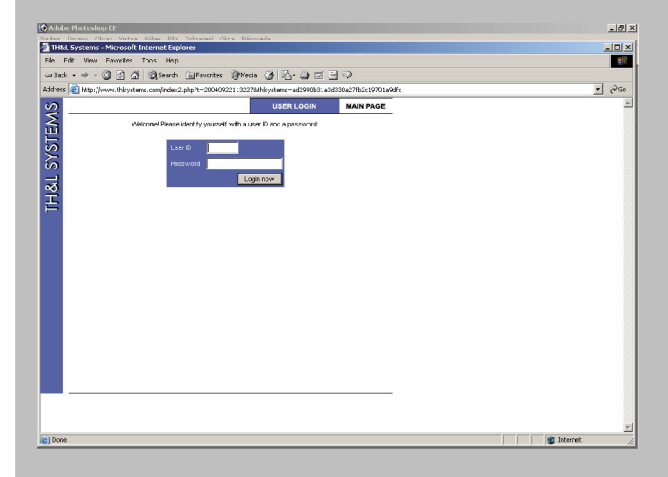

After entering your User ID Number and personal password you will return to the main screen.

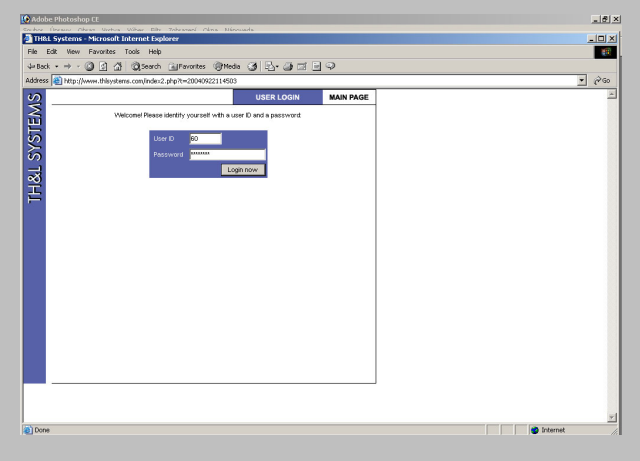

# WWW.THLSYSTEMS.COM

Step 4

To download files click on "Download files" and the download center screen will appear with a complete list of available files.

| KE STSTEPIS - Plic  | osoft Internet Expl     | orer                          |                              |                             |                                       |            | _ |
|---------------------|-------------------------|-------------------------------|------------------------------|-----------------------------|---------------------------------------|------------|---|
| Edit View Favo      | rites Tools Help        |                               |                              | ~                           |                                       |            |   |
| k • ⇒ • 🕲 [         | ] 🖓 🖓 Search            | Favorites (Media (            | 3 B· 3 2 E                   | \$                          |                                       |            | _ |
| s 🙋 http://www.t    | alsystems.com/index2.   | php?t=20040922114503          |                              | 1                           |                                       |            | • |
|                     |                         |                               |                              | MAIN PAGE                   | TH&L SYSTEMS                          |            |   |
| Welcome to this     | ystems.com              |                               |                              |                             |                                       |            |   |
| This site is specia | ised in Data Loqqinq ar | nd calibration software suppo | orting our current registere | d customers. Our team is sr | ecialising in operating               |            |   |
| of listed measurin  | instruments by softw    | are based on National Instrum | nents Lab Windows develo     | pment package combined v    | vith C language.                      |            |   |
| About us            | Contact information     |                               |                              |                             |                                       |            |   |
| Logged user:        | User User               |                               |                              |                             |                                       |            |   |
| Download files      | Download software       | updates or demo products (f   | for registered users only)   |                             |                                       |            |   |
| Logout              | Logout the current u    | iser                          |                              |                             |                                       |            |   |
|                     |                         |                               |                              |                             | 10                                    |            |   |
|                     |                         |                               |                              | CDODICO                     | 07                                    |            |   |
|                     |                         |                               | <i></i>                      | CROPICO                     |                                       |            |   |
|                     |                         | 118856-0                      |                              |                             | <u>iii</u>                            |            |   |
| IGDE                |                         | The second second second      | 0050                         |                             | <u> </u>                              |            |   |
|                     |                         |                               |                              |                             |                                       |            |   |
|                     |                         | OGGING & CALIBRATIC           |                              | BODSE                       | -9                                    |            |   |
|                     |                         | OGGING & CALIBRATIC           | DA SYSTEMS                   |                             | 1 1 1 1 1 1 1 1 1 1 1 1 1 1 1 1 1 1 1 |            |   |
|                     |                         | OGGING & CALIBRATIC           | N SYSTEMS                    |                             |                                       |            |   |
|                     | THL DATA L              | OGGING & CALIBRATIC           | ON SYSTEMS                   |                             |                                       |            |   |
|                     | BIDL DAIA L             | COCONG OF CALIBRATIC          | IN STSTEMS                   |                             |                                       |            |   |
|                     |                         | TATA LO                       |                              | TINSLEY -                   | ASL                                   |            |   |
|                     |                         | ALIBR/                        |                              | EM AZ                       |                                       |            |   |
| a line              |                         |                               |                              |                             |                                       |            |   |
|                     |                         |                               |                              |                             |                                       |            |   |
|                     |                         |                               |                              |                             |                                       |            |   |
|                     |                         |                               |                              |                             |                                       | 😫 Internet |   |
|                     |                         |                               |                              |                             |                                       |            |   |

#### Step 5

To access the file of your choice click on the blue highlighted "download" button.

|                                                                                                    | nep                                                                                                    |                                                                                                    |   |
|----------------------------------------------------------------------------------------------------|----------------------------------------------------------------------------------------------------|----------------------------------------------------------------------------------------------------|---|
| • → • ② ③ △ ③ ③                                                                                                    | arch 📄 Favorites @Mei                                                                                                    | 4 (3) (2-2)回回(9)                                                                                                    |   |
| http://www.thisystems.com/                                                                                                    | st.php?t=20040922114640                                                                                                    |                                                                                                    |   |
|                                                                                                    |                                                                                                    | DOWNLOAD CENTER MAIN PAGE                                                                                                    |   |
| Velcome User User                                                                                                    |                                                                                                    |                                                                                                    |   |
|                                                                                                    |                                                                                                    |                                                                                                    |   |
| les to download.<br>Jame                                                                                                    | Versine                                                                                                    | Size                                                                                                    |   |
| 1000                                                                                                    | 33, 23, 05, 2004                                                                                                    | STMD drambad                                                                                                    |   |
| I Visa260 runtime                                                                                                    | 33_23_06_2004                                                                                                    | 7.8 MB download                                                                                                    |   |
| I communication interface                                                                                                    |                                                                                                    |                                                                                                    |   |
| tainbow Dongle driver                                                                                                    | 5411                                                                                                    | 4.8 MB download                                                                                                    |   |
|                                                                                                    |                                                                                                    |                                                                                                    |   |
|                                                                                                    |                                                                                                    |                                                                                                    |   |
|                                                                                                    |                                                                                                    |                                                                                                    |   |
|                                                                                                    |                                                                                                    |                                                                                                    |   |
|                                                                                                    |                                                                                                    |                                                                                                    |   |
|                                                                                                    |                                                                                                    |                                                                                                    |   |
|                                                                                                    |                                                                                                    |                                                                                                    |   |
|                                                                                                    |                                                                                                    |                                                                                                    |   |
|                                                                                                    |                                                                                                    |                                                                                                    |   |
|                                                                                                    |                                                                                                    |                                                                                                    |   |
|                                                                                                    |                                                                                                    |                                                                                                    |   |
|                                                                                                    |                                                                                                    |                                                                                                    |   |
|                                                                                                    |                                                                                                    |                                                                                                    |   |
|                                                                                                    |                                                                                                    |                                                                                                    |   |
|                                                                                                    |                                                                                                    |                                                                                                    |   |
|                                                                                                    |                                                                                                    |                                                                                                    |   |
|                                                                                                    |                                                                                                    |                                                                                                    |   |
|                                                                                                    |                                                                                                    |                                                                                                    |   |
|                                                                                                    |                                                                                                    |                                                                                                    |   |
|                                                                                                    |                                                                                                    |                                                                                                    |   |
|                                                                                                    |                                                                                                    |                                                                                                    |   |
|                                                                                                    |                                                                                                    |                                                                                                    |   |
|                                                                                                    |                                                                                                    |                                                                                                    |   |
|                                                                                                    |                                                                                                    |                                                                                                    |   |
|                                                                                                    |                                                                                                    |                                                                                                    |   |
| Systems - Microsoft Intern                                                                                                    | st Explorer                                                                                                    |                                                                                                    |   |
| Systems - Microsoft Intern<br>18. View Favortes Tools                                                                                                    | st Explorer<br>Hob                                                                                                    |                                                                                                    |   |
| Systems - Microsoft Jatom<br>R: Vere Ferotes Tools<br>→ • • • • • • • • • • • • • • • • • • •                                                                                                    | 8 Emplorer<br>Heb<br>earch 고프Pavorites 영어와                                                                                                    |                                                                                                    |   |
| Systems=Microsoft Intern<br>R: Yow Favortes Tools<br>- → - @ : @ : @ :                                                                                                    | st Explorer<br>PBD<br>exchFevorites @PM<br>tsc.ptp?t=2001022211660                                                                                                    | * @ {}-9 = = 9                                                                                                    |   |
| Systems = Microsoft Intern<br>It Vew Favories Tods<br>→ → - ② ② ③ ③ ③ ③<br>ThyLifewww.thbystems.com                                                                                                    | St Emplorer<br>Heb<br>exch (III Fevorites (IM<br>St. php?t=200402211640                                                                                                    | න යුඩු- යුළු ු ද<br>provided chirts wan base                                                                                                    | , |
| Systems - Microsoft Interns<br>R View Facotics Tools<br>→ → → C C C C C C C C C C C C C C C C C                                                                                                    | Esplarer<br>Hob<br>serch @Favories @M<br>hs.prp7~200400211440                                                                                                    | an gi Dy g g g y<br>Boyne and center Man Mage                                                                                                    |   |
| system = Marcon (f. 1) den<br>ter favortes Tools<br>• → - ○ : 1                                                                                                    | et Esplarer<br>Heb<br>erch ∐Førortes ঔfte<br>Es_phph~200492211440                                                                                                    | 44 년 년 - 31 프 3 우<br>Downcoad centra Man Page                                                                                                    |   |
| systems = Norecell Intern<br>Twen Parotas Tools<br>→ ~ Q = Q<br>Tool International International<br>Tool International International Internatione International Int                                                                                                    | k Explorer<br>1990<br>Her, Differentes @Pro<br>Her, php7~330492211460                                                                                                    | an J Drug J D D D D D D D D D D D D D D D D D D                                                                                                    |   |
| oystems - Nococol Difference<br>E von Favorites Tools<br>→ →                                                                                                    | Coplarer<br>Holo<br>Ma.prpr-coordinactices<br>(2, prpr-coordinactices)                                                                                                    | So C CENTR MAN PAGE                                                                                                    | ; |
| yystems ⇒ Konsol tit inferne<br>Ven Favorises Tools<br>⇒ P ≪ Q ⇒ Q<br>intp://www.theystems.com<br>Welcome User User<br>Welcome User User<br>Welcome User User<br>Wence<br>Wence                                                                                                    | t toolarer<br>166<br>Teolarer<br>Teologian (1798-2004/02211440)<br>Versten<br>17. 27. 06. 2041                                                                                                    | de J L- J Z - J Z - C<br>DOWNE GAD CENTER MAIN PAGE<br>50<br>51<br>51<br>51<br>51<br>51<br>51<br>51<br>51<br>51<br>51                                                                                                    |   |
| Pystems - Stocoloft Inform  We Provide Topic  Topic  Topic Topic  Topic Topic  Topic Topic Topic  Topic Topic Topic Topic  Topic Topic To                                                                                                    | 2 Explorer<br>Help<br>arch ⊒Favoriss @He<br>tz.prp1-200402211640<br>Version<br>31,23,96,2004                                                                                                    | Str. (3) (2)- (3) (2) (3) (2)<br>DOWING OAD CENTER MAIN PAGE<br>504<br>504<br>71700 Secondaria                                                                                                    | , |
| var and the second of the fraction     var and the second of the fraction     var and the second of the second of the secon                                                                                                    | 41 Encloser<br>1962<br>프로슈 (교) Facutas (관계)<br>(Enclose)<br>(12,23,04,2004<br>(교요204)                                                                                                    | AN CONTRACTOR CENTER MAN PAGE                                                                                                    |   |
| yet come se accesso de triceres     yet come se accesso de triceres     yet come se accesso de triceres     yet come se accesso de triceres     yet come se accesso de triceres     yet come se accesso de triceres     yet come se accesso de triceres     yet come se accesso de triceres                                                                                                    | 45 Explorer<br>1980<br>1980<br>1987-2004/902114400<br>1987-2004/902114400<br>1987-2004<br>1987-2004<br>1997-2004<br>1997-2004                                                                                                    | As g 2 - g 2 g 2<br>DOWINE DAD CENTER MAIN PAGE<br>STAR Social<br>STAR Social<br>STAR Social<br>STAR Social<br>STAR Social<br>STAR Social<br>Star<br>STAR Social<br>Star<br>Star |   |
| Systems Science (Enformation)<br>Wer Provides Tools<br>Provides Tools<br>Provides To                                                                                                    | 2.5 teoberer<br>1900<br>each 11 Favoras 1000<br>100 Januar 1000<br>100 Januar 1000<br>100 Jan                                                                                                    | Cover Conception of the information tobe:                                                                                                    | , |
| yzi Loma Balcocki, Bildona temperatura antional antional antionantional antionantional antional antional antional antional anti                                                                                                    | et Esplarer<br>1960<br>1960<br>1967–2004/02211440<br>1978/00<br>1978/00<br>1978/                                                                                                    | de Carrow Carrow Man PAGE                                                                                                    |   |
| oyal circus - Novasci fi ti ficerar<br>Ver - Parotos Todo<br>- Tetp://www.bitystens.com<br>Velcome User User<br>Velcome User User<br>Velcome User User<br>Velcome User User<br>Velcome User User<br>Velcome User User<br>Velcome User User<br>Velcome User User<br>Velcome User User<br>Velcome User User<br>Velcome User User<br>Velcome User User<br>Velcome User<br>Velcome Use                                                                                                    | 1 Lagland<br>196<br>19. Januar (197<br>19. Januar (197))<br>(197<br>19. Januar (197<br>19. Januar (197<br>19. Janua                                                                                                    | Contractions                                                                                                    | , |
| erra casa de concerne da la decensión<br>en esta de la decensión de la decensión<br>en esta de la decensión de la decensión decensión de la decensión de la decensión decensión decensió                                                                                                    | × 5 replace<br>1%0<br>====================================                                                                                                    | de G C C C C C C C C C C C C C C C C C C                                                                                                    |   |
| Systems - Nexcessell Information     Wer - Parotes Tools     The Parotes Tools     The Parotes     The Parotes     The Pa                                                                                                    | * Laplace<br>Mic<br>ter pict                                                                                                    | Cover Contract Mann PAGE      Cover Contract Mann PAGE      Cover Cover Contract Mann PAGE      Cover Cover Cover Cover Cover Cover Cover Cover Cover Cover Cover Cover Cover Cover Cover Cover Cover Cover Cover Cover Cover Cover Cover Cover Cover Cover Cover Cover Cover Cover Cover Cover Cover Cover Cover Cover Cover Cover Cover Cover Cover Cover Cover Cover Cover Cover Cover Cover Cover C                                                                                                    |   |
| ora data se Sevane di la decasa<br>sevana da sevana di la decasa<br>sevana de la decasa de la decasa<br>de la decasa de la decasa de la decasa<br>de la decasa de la decasa decasa decasa                                                                                                    | 8 forgéaner<br>1980<br>Bergeptin-200402211440<br>Versaon<br>30, 23, 09, 2004<br>Set1<br>€                                                                                                    | de                                                                                                    |   |
| vertices - Record Bulcare     Ver - Records Bulcare     Ver - Records Bulcare     Vertices     Vertices     Vertices     Vertices     Vertices     Vertices     Vertices     Vertices     Vertices     Vertices     Vertices                                                                                                    | A Loplaner<br>Into<br>Berghen-200192211440<br>Versoo<br>33,33,24,3004<br>5411<br>Versoo                                                                                                    | As a Contract of the second of the second of                                                                                                    | , |
| and across the Accordent Burling area to a second the Accordent Topology and the Accordent Topology and the Accordent AccordentAccordent Accordent                                                                                                    | 26 boolunes<br>1900<br>Beach 2004<br>Beach 2004<br>32,23,06,2004<br>Set 1<br>Set 1                                                                                                    |                                                                                                    |   |
| yet lens > Necessar Linkerson     Yee Toologs     Yee Toologs     Tool     Yee Toologs     Yee Linkerson Linkerson     Yee Linkerson Linkerson     Yee Linkerson Linkerson     Yee Linkerson Linkerson     Yee Linkerson Linkerson     Yee Linkerson     Yee Linke                                                                                                    | et topbre<br>Hito<br>Hito<br>texpon-500002211640<br>Version<br>S1_23_06_004<br>S411<br>Re B2<br>S411                                                                                                    | As a line of the same is by a compute?                                                                                                    | , |
| and a constant and a constant of a constant of a constant                                                                                                    | 2.5 occileror<br>Tel:<br>each                                                                                                    | de                                                                                                    |   |
| Systems - Recorder Inform  Yes - Recorder Tode  The - Recorder Tode  The - Recorder Tode  The - Recorder Tode  Recorder to Recorder  Recorder to Recorder  Recorder  Recorder  Recorder  Recorder  Re                                                                                                    | 8 Englaner<br>1400<br>8 England (1400)<br>9 Version<br>30,23,26,004<br>5 411<br>141 C                                                                                                    | As a grant of a grant of a grant                                                                                                    |   |
| Source Science Burleans<br>We Provide Tools<br>The Provide Tools<br>The Commentation Science<br>Resto Government<br>Resto Government<br>Resto Governme                                                                                                    | A Sectored<br>Technology<br>and Control (1990)<br>Sectored (1990)<br>Sectored (1990)<br>Secto                                                                                                    |                                                                                                    |   |
| and any the second of the futures<br>and the second of the second of the second<br>and the second of the second of the                                                                                                    | ¥ Englarer<br>1960 -<br>each La Farotte @19<br>1971-2010/2021 (c.e.)<br>93,23,00,004<br>5411 €<br>5411                                                                                                    |                                                                                                    |   |
| Systems - Success Hardense<br>Wer Provide Tools<br>- The Provide Tools<br>- The Provide Tools<br>- Th                                                                                                    | 1 Explored<br>100<br>100<br>100<br>100<br>100<br>100<br>100<br>10                                                                                                    |                                                                                                    | , |
| eyel ana a Source de la decara<br>Source de la decaración de la decaración<br>e de la decaración de la decaración de la decaración<br>de la decaración de la decaración de la decaración<br>de la decaración de la decaración decaración decaración de la decaración decaración decaración decaración decaración decaración decaración decaración decaración decaración decaración decaración decaración decaración decaración decaración decaración decaración decaración decaración decaración decaración decaración decaración decaración                                                                                                    | × 5 topbaro:<br>1960<br>###: 1 ##Poortse @Poo<br>###200<br>93-23:06,3004<br>5411<br>¥##200<br>5411<br>¥##200<br>5411<br>₩#200<br>1810<br>1810                                                                                                    | de                                                                                                    |   |
| Systems - Receive filterer<br>Ver - Porotos - Todo<br>- Prezides - Todo<br>- Prezides - Todo<br>-                                                                                                    | 4 Explored<br>TeC<br>TeC<br>Serator<br>Serator<br>Signal<br>Signal                                                                                                    | As a general second second secon                                                                                                    | , |
| eryadaras te instance il anterana<br>te in anterio instance i factore<br>interiore i anteriore i factore<br>interiore i anteriore i anteriore<br>Recisione User User User<br>Recisione User User User<br>Recisione User User User<br>Verson<br>Verson | 8 § onglurer<br>1900<br>• each If Fourths<br>• 000<br>• 000<br>• 00 | de                                                                                                    |   |

# WWW.THLSYSTEMS.COM

Step 6

Once a file has been selected you must specify where you would like it saved.

(e.g. "DESKTOP" folder, or any other folder of your choice).

Once a destination has been specified click on SAVE.

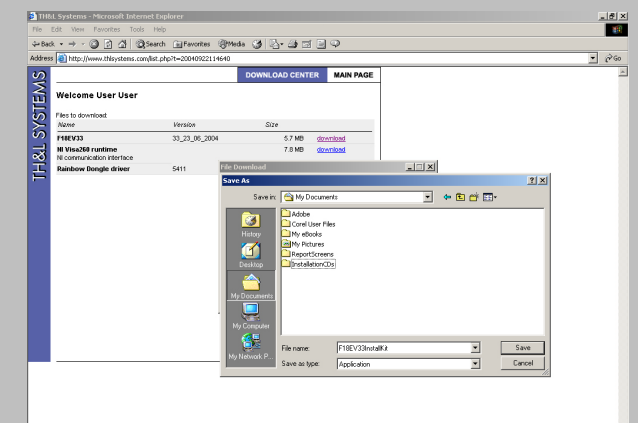

| Pile      | RL Systems - Microsoft Internet Ex<br>Edit View Favorites Tools Hel | plorer                   | -                                                                                         | -                      | -                              |               |         |                |                | _ 8 × |
|-----------|---------------------------------------------------------------------|--------------------------|-------------------------------------------------------------------------------------------|------------------------|--------------------------------|---------------|---------|----------------|----------------|-------|
| ф» Ва     | ¢ • → • ۞ ۞ ﷺ @Seard                                                | n 📻 Favorites 🤤          | pmaa 🎯 🖄                                                                                  | - 🕹 🗆                  | 1 🖻 🗭                          |               |         |                |                |       |
| Addres    | 8 🕘 http://www.thisystems.com/list.p                                | hp?t=200409221146        | 10                                                                                        |                        |                                |               |         |                |                | • 🔊 😡 |
| . SYSTEMS | Welcome User User<br>Files to download<br>Name<br>File233           | Version<br>33_23_06_2004 | DOWNLO                                                                                    | AD CENT                | davenilas                      | d             |         |                |                | ×     |
| 2         | NI Visa260 runtime<br>Ni communication interface                    |                          |                                                                                           | 7.8 MB                 | downlos                        | <u>d</u>      |         |                |                |       |
| E         | Rainbow Dongle driver                                               | 5411                     | ile Download                                                                              |                        |                                |               | _ I X   |                |                |       |
|           |                                                                     |                          | Save in<br>Save in<br>History<br>Destrop<br>My Decurrents<br>My Computer<br>My Network P. | File name<br>Save ac b | allation/CDs<br>: [F<br>ype: 7 | 18EV33Install | N<br>Ri | * <b>1 1</b> * | 5ave<br>Carcel |       |

Once the download has been succesfully completed a download completion screen will appear. Then click on "Open Folder".

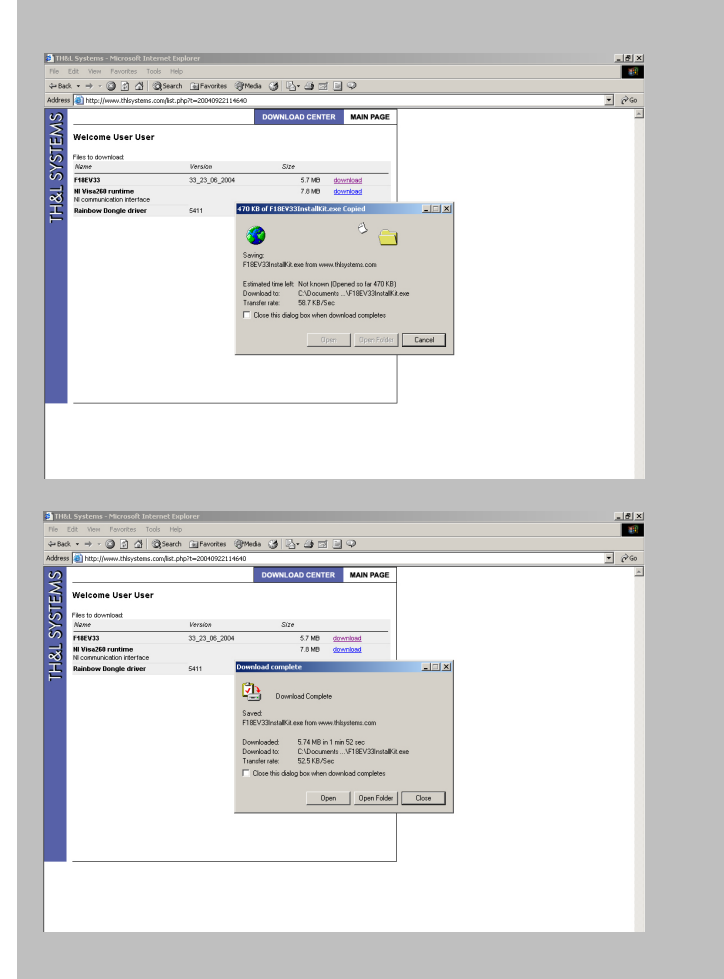

### WWW.THLSYSTEMS.COM

Step 7

After opening the folder downloaded files will be shown. To access these files double click on the file Icon of your choice.

| 🥭 TH&             | L Systems - Microsoft Internet Explorer                                       |         |                      |  |
|-------------------|-------------------------------------------------------------------------------|---------|----------------------|--|
| File I            | Edit View Favorites Tools Help                                                |         |                      |  |
| 🕁 Bac             | SInstallationCDs                                                              |         |                      |  |
| Address           | File Edit View Favorites Tools Help                                           |         |                      |  |
| S                 |                                                                               | •       |                      |  |
| $\mathbf{\Sigma}$ | Address 🗀 C:\Documents and Settings\Administrator\My Documents\InstallationCl | Ds      | ▼ (r <sup>2</sup> Go |  |
| μ                 |                                                                               |         |                      |  |
| S                 |                                                                               |         |                      |  |
|                   | InstallationCDs Kit                                                           |         |                      |  |
|                   |                                                                               |         |                      |  |
| <u>~</u>          | Application                                                                   |         |                      |  |
| 는                 | Modified: 9/22/2004 12:06 PM                                                  |         |                      |  |
|                   | Size: 5.74 MB                                                                 |         |                      |  |
|                   | Attributes: (normal)                                                          |         |                      |  |
|                   |                                                                               |         |                      |  |
|                   |                                                                               |         |                      |  |
|                   |                                                                               |         |                      |  |
|                   |                                                                               |         |                      |  |
|                   |                                                                               |         |                      |  |
|                   |                                                                               |         |                      |  |
|                   |                                                                               |         |                      |  |
|                   |                                                                               |         |                      |  |
|                   |                                                                               |         |                      |  |
|                   |                                                                               |         |                      |  |
|                   | Type: Application Size: 5.74 MB                                               | 5.74 MB | 🦳 My Computer //     |  |

## WWW.THLSYSTEMS.COM

#### Step 8

If the chosen file is "self extracting" it will automatically extract itself after double clicking on the icon. A self extracting archive box will appear, click on Install.

If the chosen file is not "self extracting" than you have direct access to the folder.

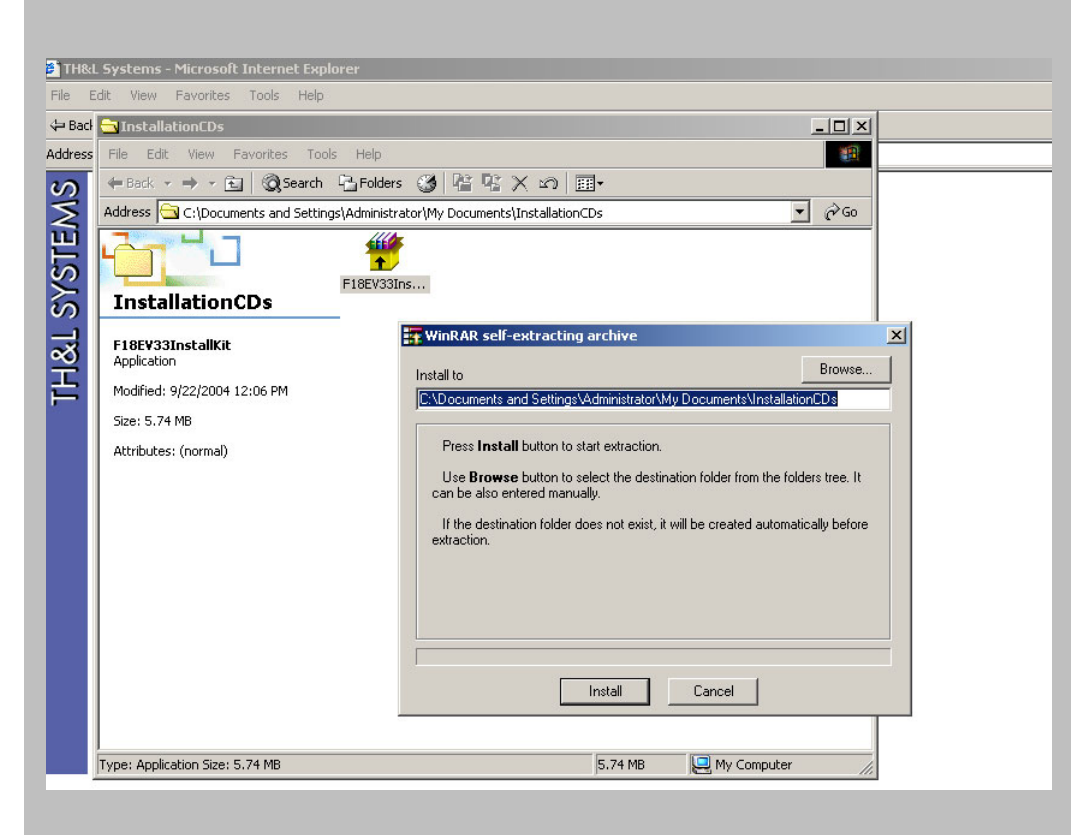

#### Step 9

After the instrumentation folder has been extracted, double click on Setup icon to install the software. This will begin installing instrumentation software wizard. The wizard will provide easy to follow prompts to complete the instalation process.

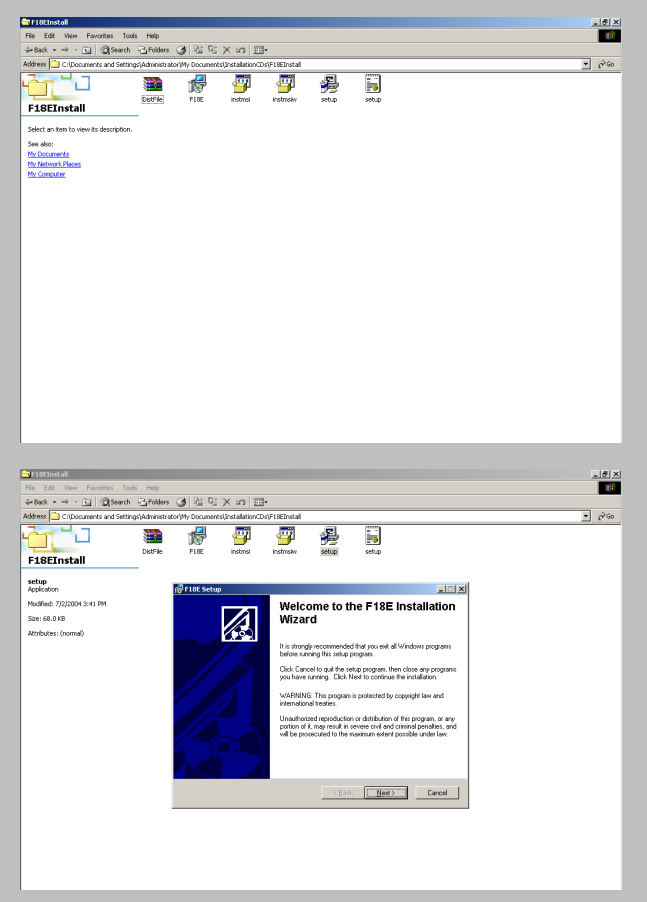